### Сроки приёма заявлений в 1 класс

• Для законных представителей детей, проживающих на территории,

закреплённой за образовательным учреждением с <u>01.02.2018 (четверг).</u>

Количество планируемых мест для приема в 1-й класс на 2018-2019 учебный год - 100.

• Для граждан, не проживающих на территории, закреплённой за образовательным учреждением (при наличии свободных мест) с 01.07.2018.

Заявления можно подать непосредственно в образовательном учреждении

ежедневно с 9.00 до 17.00; или через портал «Электронная

### школа 2.0.» <u>https://cabinet.ruobr.ru/</u>

Консультации по вопросам подачи заявления в 1 класс в электронной форме можно получить (по предварительной записи по тел.31-16-77 Снежана Геннадьевна): При себе иметь логин и пароль от личного кабинета в системе «Электронная школа 2.0».

При себе иметь логин и пароль от личного кабинета в системе «Электронная школа 2.0» Логин и пароль можно получить в детском саду.

| (c) (1) (a) https://cabinet.ruobr.ru/login/ |                                                         | C Q Nouce                                                                                                    |  | D | • | ٠ | A | = |
|---------------------------------------------|---------------------------------------------------------|----------------------------------------------------------------------------------------------------|--|---|---|---|---|---|
|                                             |                                                         |                                                                                                    |  |   |   |   |   |   |
|                                             | Вход в личный кабинет                                   | Регистрация ГОСУСЛУГИ<br>В целях упрошения процедур каентификации и<br>вутектификации граждан для получения                                              |  |   |   |   |   |   |
|                                             | Имя пользователя                                        | сударственных услуг в электронном виде регистрация<br>личного кабинета для новых пользователей<br>осуществляется на едином портале государственых услуг. |  |   |   |   |   |   |
|                                             | Пароль                                                  | Гражданам, чьи дети обучаются в школе,<br>регистрироваться не нужно. Логии и пароль необходимо                                                           |  |   |   |   |   |   |
|                                             | Забыли пароль? Войти<br>В школе не выдают логин/пароль? | получить у классного руководителя или секретеря<br>школы!<br>Зарегистрироваться Войти через Госуслуги                                                    |  |   |   |   |   |   |
|                                             |                                                         |                                                                                                    |  |   |   |   |   |   |
|                                             |                                                         |                                                                                                    |  |   |   |   |   |   |

### Инструкция по подаче заявления в электронной форме

- 1. Если ребёнок посещает дошкольное образовательное учреждение, либо родители (законные представители) обращались для постановки ребёнка на очередь в дошкольное образовательное учреждение, ребенок уже внесен в единую базу портала «ЭШ2.0.».
- Для получения логина и пароля от личного кабинета на портале «ЭШ 2.0.» родителям (законным представителям) необходимо обратиться в дошкольное образовательное учреждение, которое посещает ребёнок. Если ребёнок был поставлен на очередь, но детский сад не посещает, логин и пароль можно получить у специалистов Комитета образования и науки г. Новокузнецка (ул. Кирова, 71).

# Если ребёнок не зарегистрирован в «ЭШ 2.0» - пройдите регистрацию на портале ГОСУСЛУГИ.

3. Зайдите на портал «Электронная школа 2.0.» <u>https://cabinet.ruobr.ru/</u> Введите логин и пароль.

- 4. Войдите в раздел «ОБО МНЕ/ЛИЧНАЯ ИНФОРМАЦИЯ».
- 5. В данном разделе указывается информация о ЗАЯВИТЕЛЕ\*.

\*Заявитель - родитель (законный представитель), от имени которого будет сформировано заявление в школу, кто будет лично предоставлять оригиналы документов в школу.

6. Введите/проверьте данные о заявителе (Ф.И.О., паспортные данные, адрес регистрации, контактные данные).

| услуги О                   | БО МНЕ ДЕТИ ПОЧТИ                                                                 | ПЕТРОВ ПЕТР ПЕТРОВИЧ                                     | Количество детей в семье 🖈 | 1                |
|----------------------------|-----------------------------------------------------------------------------------|----------------------------------------------------------|----------------------------|------------------|
| Личн                       | ая информация Приложения Докуме                                                   | нты Мой кошелёк                                          |                            |                  |
|                            |                                                                                   |                                                          | Серия паспорта             | 3222             |
| Общая инф                  | рмация                                                                            | Поля, помеченные звёздочкой - обязательны для заполнения | Номер паспорта             | 100100           |
| Фамилия 🛧                  | Петров                                                                            |                                                          |                            | 125125           |
|                            |                                                                                   |                                                          | Дата выдачи паспорта       | 01.01.2016       |
| ИМЯ 🖈                      | Петр                                                                              |                                                          |                            |                  |
| Отчество                   | Петрович                                                                          |                                                          | № СНИЛС 🛧                  | 000-000-000 00   |
|                            |                                                                                   |                                                          |                            |                  |
| Дата рождения 🗙            | 01.01.1970                                                                        |                                                          | Адрес прожи                | вания            |
| Merto poverune             |                                                                                   |                                                          | Регион 🛧                   | Кемеровская обл  |
| несто рождения             | НОВОКУЗНЕЦК, КЕМЕРОВСКАЯ ООЛ., РС<br>Пример: "Кемерово, Кемеровская обл., Россия" |                                                          | Территория 🛧               | Happergroupurers |
| Flon 🕁                     |                                                                                   |                                                          |                            | повокузнецк і    |
|                            | мужскои                                                                           |                                                          | Населенный пункт 🛧         | Новокузнецк, г   |
| Гражданство 🛧              | РОССИЯ -                                                                          |                                                          |                            |                  |
|                            |                                                                                   |                                                          | Улица                      | Звездова, ул     |
| Электронная почта          | ivanov1970@yandex.ru                                                              |                                                          | Лом 🛧                      | 22               |
| Контактный телефон         | 0, 222, 222, 2222                                                                 |                                                          | plot H                     | 22               |
| Контактный телефон         | 6-322-223-3222                                                                    |                                                          | Литера                     |                  |
| Контактный телефон         | 8-999-999-9999                                                                    |                                                          |                            |                  |
|                            |                                                                                   |                                                          | дрооь                      |                  |
| Количество детей в семье 🛧 | 1                                                                                 |                                                          | Строение                   |                  |

- 7. Войдите в раздел «ДЕТИ».
- 8. Ведите/проверьте данные о ребёнке (Ф.И.О., дата рождения, адрес регистрации).

| УСЛУГИ             | ОБО МНЕ ДЕТИ    | почта | петров петр пет |
|--------------------|-----------------|-------|-----------------|
|                    |                 |       |                 |
| Общая              | информация      |       |                 |
| Фанилия 🛧          | Петров          |       |                 |
| Nsea 🛧             | Иван            |       |                 |
| Отчество           | Петрович        |       |                 |
| Дата рождения 🔺    | 16.07.2011      |       |                 |
| Non 🛧              | мужской         | •     |                 |
| Гражданство 🛦      | РОССИЯ          | •     |                 |
| Адрес п            | роживания       |       |                 |
| Регион 🖈           | Кемеровская обл | -     |                 |
| Территория 🚖       | Новокузнецк г   | •     |                 |
| Населенный пункт 🚖 | Новокузнецк, г  | •     |                 |
| Улица              | Звездова, ул    | •     |                 |
|                    |                 |       |                 |

- 9. Прикрепите документы в сканированном виде
  - свидетельство о рождении ребёнка,
  - свидетельство о регистрации ребёнка по месту жительства (Ф-8)/свидетельство о регистрации по месту пребывания (Ф-3),
  - документ, подтверждающий право на зачисление ребёнка в ОУ (при наличии),

• другие документы на усмотрение заявителя.

| Прив       | язать ГТО ID        |                 |               |  |  |
|------------|---------------------|-----------------|---------------|--|--|
| Дата рожд  | аения: 2011-06-16   |                 |               |  |  |
| Пол: мужс  | кой                 |                 |               |  |  |
| Адрес: Кем | меровская обл, г Но | вокузнецк, Звез | здова. ул, 22 |  |  |
| Необх      | одимо:              |                 |               |  |  |
| 1. свид    | етельство о рожд    | ении            |               |  |  |
| 2. cnpa    | вка по месту жите   | пьства          |               |  |  |
| предс      | оставить дон        | сумент          |               |  |  |

**10.** Обратите внимание на правильность заполнения информации. Свидетельство о рождении ребёнка можно прикрепить **ТОЛЬКО 1 РАЗ!!!** 

11. Если вы хотите добавить информацию о членах семьи, войдите в раздел «ДЕТИ», выберите ребёнка и нажмите на кнопку «РОДСТВЕННИКИ».

|               |                        |                      |        |                   | доозвление родственника для ресенка                 |
|---------------|------------------------|----------------------|--------|-------------------|-----------------------------------------------------|
|               |                        | 🕂   ДОБАВИТЬ РЕБЁНКА | Ребёни | 10K 🛧             | 🖈 Петров Иван Петрович 🖈                            |
|               |                        |                      |        |                   | Отметьте детей, для которых добавляете родственника |
| ΦΝΟ           | Петров Иван Петрович   |                      | Стату  | ус члена семьи 🗙  | Мать                                                |
| Пол           | мужской                |                      | Фамил  | สายเกม            | Петрова                                             |
| Дата рождения | 16 июля 2011 г.— 6 лет |                      |        |                   |                                                     |
| Подробнее     | Родственники 0 +       |                      | имя 🛧  | *                 | Мария                                               |
|               |                        |                      | Отчес  | ство 🛧            | Петровна                                            |
|               |                        |                      | Адрес  | г проживания      | Звездова, 22                                        |
|               |                        |                      | Элект  | гронная почта     | petrova@mail.ru                                     |
|               |                        |                      | Конта  | актный телефон    | 8-333-333-3333                                      |
|               |                        |                      | Дата р | рождения          | 01.01.1980                                          |
|               |                        |                      | Инфор  | рмация о работе 🛧 | Имеет постоянное место раб                          |
|               |                        |                      | Место  | о работы          | Школа                                               |
|               |                        |                      | Рабоч  | чий телефон       | 83843555555                                         |
|               |                        |                      | Должн  | ООСТЬ             | учитель                                             |

#### 12. Ещё раз проверьте правильность введённой информации

#### 13. Войдите в раздел «УСЛУГИ», выберите «ПОДАТЬ ЗАЯВЛЕНИЕ В ШКОЛУ».

| УСЛУГИ ОБО МНЕ                       | е дети почта                   | ПЕТРОВ ПЕТР ПЕТРОВИЧ                 | услуги                             | ОБО МНЕ           | ДЕТИ | ПОЧТА | ПЕТРОВ ПЕТР ПЕТРОВИЧ |
|--------------------------------------|--------------------------------|--------------------------------------|------------------------------------|-------------------|------|-------|----------------------|
| Дe                                   | тский сад Шжола СПО Платні     | не услуги.                           |                                    |                   |      |       |                      |
| подать<br>заявление в<br>детский сад | подать<br>заявление в<br>школу | просмотр<br>электронного<br>дневника | Петров Иван Пе<br>подать заявление | трович<br>в школу |      |       |                      |

14. Если вся информация заполнена верно и вы зарегистрированы на микроучастке МАОУ «СОШ № 99», автоматически будет выбрано образовательное учреждение - МАОУ «СОШ №99» как школа по адресу проживания.

15. Выберите «ЖЕЛАЕМЫЙ КЛАСС ДЛЯ ЗАЧИСЛЕНИЯ» – 1
Если класс не будет указан, заявление будет отклонено для уточнения желаемого класса!!!
16. Выберите <u>ЖЕЛАЕМЫЙ ГОД ЗАЧИСЛЕНИЯ - 2018-2019.</u>

## Если будет указан 2017-2018 учебный год, заявление будет отклонено в виду отсутствия свободных мест!!!

- 17. Выберите «ПОДАТЬ ЗАЯВЛЕНИЕ В ШКОЛУ ПО АДРЕСУ ПРОЖИВАНИЯ».
- 18. Ознакомьтесь с нормативными документами школы, поставьте соответствующую отметку.
- 19. Выберите «ПОДАТЬ ЗАЯВЛЕНИЕ».
- 20. Вы автоматически будете перенаправлены на страницу «ПРОВЕРКА СТАТУСА ЗАЯВЛЕНИЯ».

| На рассиотрении Принятые На ю                 | онкурсе Отклонённые         | Зачислены Статистик           | ка Документы        |                   |
|-----------------------------------------------|-----------------------------|-------------------------------|---------------------|-------------------|
| ПРИНЯТЬ ОТПРАВИТЬ НА КОН                      | сурс отклонить              | УПРАВЛЕНИЕ ДОКУМЕ             | НТАМИ               | we -              |
|                                               | Статус: Ох                  | кидает рассмотрен             | ия                  |                   |
| Желаемый год: 2017 - 2018                     |                             |                               |                     |                   |
| Желаемый класс для зачисле                    | ния: 1                      |                               |                     |                   |
|                                               | Информ                      | иация о заявителе             |                     |                   |
| Кем приходится ребенку                        |                             |                               |                     |                   |
| Фамилия                                       | Петров                      |                               |                     |                   |
| Имя                                           | Петр                        |                               |                     |                   |
| Отчество                                      | Петрович                    |                               |                     |                   |
| Адрес проживания                              | Кемеровск                   | ая обл, г Новокузнецк, Звездо | ва. ул, 22          |                   |
| Электронная почта                             | ivanov 197                  | D@yandex.ru                   |                     |                   |
| Контактный телефон                            | 8-322-223                   | -3222                         |                     |                   |
| Количество детей в семье                      | 1                           |                               |                     |                   |
| Паспорт                                       | 3222 1231                   | 23                            |                     |                   |
|                                               | Инфор                       | мация о ребенке               |                     |                   |
| Фамилия                                       | Петров                      |                               |                     |                   |
| Имя                                           | Иван                        |                               |                     |                   |
| Отчество                                      | Петрович                    |                               |                     |                   |
| Дата рождения                                 | 16 июля 2                   | 011r.                         |                     |                   |
| Пол                                           | мужской                     |                               |                     |                   |
| Адрес проживания<br>Поклименты                | Кемеровск                   | ая обл, г Новокузнецк, Звездо | ва. ул, 22          |                   |
| 40Kynett bi                                   |                             |                               |                     |                   |
| CRUDATARE CTRO O DOW DAMAGE CADING: T-DO NO21 | 55555 ABTB PLOBING 2011-08- | 10 REIGRADOL -                | Поиховален: 9 нообо | a 2017 a 12,20,49 |

В течение 3 рабочих дней, не считая даты регистрации электронного заявления, образовательная организация назначает время предоставления оригиналов документов в школу, в назначенное время заявитель приносит оригиналы документов, даёт согласие на обработку своих персональных данных и персональных данных своего ребёнка, подписывает заявление о приёме в 1 класс, которое распечатывается из Электронной школы 2.0.